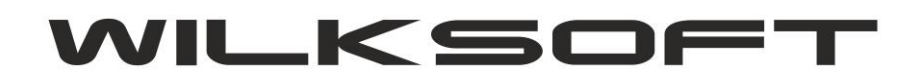

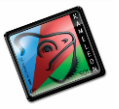

## FUNKCJONALNOŚĆ "GLOBALNY STAN MAGAZYNU "

Niniejszy skrypt opisuje jak uruchomić funkcjonalność "GLOBALNY STAN MAGAZYNU" dostępną w KAMELEON.ERP od wersji 8.00.1 (wersja programu dostępna od 01.11.2013).

Konfigurację należy rozpocząć od wskazania magazynów, które mają być w ramach funkcjonalności brane pod uwagę w globalnym rozchodzie w dokumentach generujących "rozchód" z magazynu. W tym celu należy w Parametrach Podatnika w zakładce magazyny uruchomić kolejno poniżej opisane parametry.

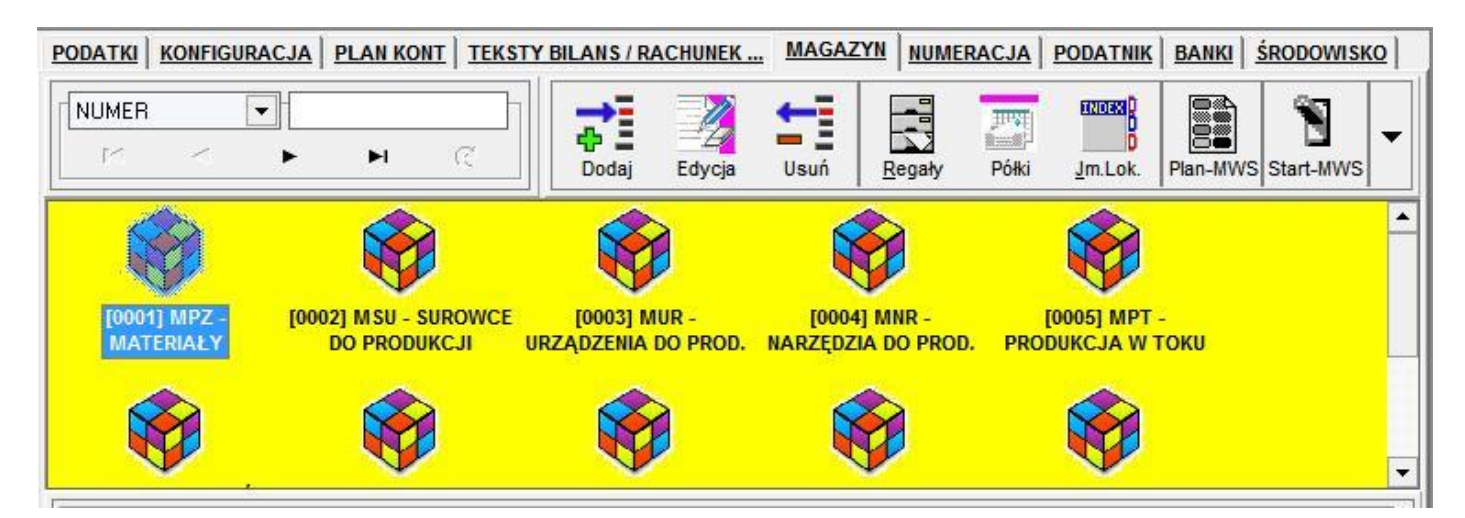

Wybieramy magazyn dla którego chcemy włączy omawianą funkcjonalność, na potrzeby przykładu włączymy opcję na magazynie 0001 i magazynie 0002, tak aby podczas rozchodu dokumentu Rw można było "widzieć" stan podanych powyżej magazynów.

| Funkcia "STAN GLOBAL NY" jest aktivna | TAK | Ţ |
|---------------------------------------|-----|---|
|                                       | 2   |   |
| Thorpter dia funkcji STAN GLOBALINT   | 2   |   |
|                                       |     |   |
|                                       |     |   |
|                                       |     |   |
|                                       |     |   |
|                                       |     |   |

Jak widać na powyższym zrzucie ekranu mam dwa parametry :

- Funkcja "STAN GLOBALNY" jest aktywna : określa, czy dany magazyn ma być brany pod uwagę
- Priorytet dla funkcji "STAN GLOBALNY" : określa, kolejność prezentowania stanu magazynu w liście.

Włączamy reguły dla dokumentów, które mają mieć "prawo" do funkcjonalności "STAN GLOBALNY"

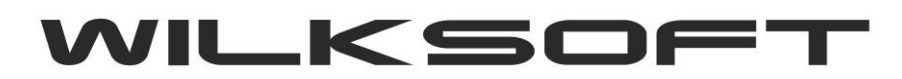

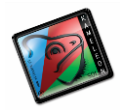

Dla przykładu włączymy reguły pozwalające na rozchód zgodnie z funkcjonalnością "STAN GLOBALNY" dla dokumentu Rw na magazynie 0003.

| Domyślna ilość pozycji w trybie "MULTI-SELECT"    | 1,0000 |
|---------------------------------------------------|--------|
| Domyślna ilość pozycji w trybie "SINGLE-SELECT"   | 1,0000 |
| # - reguła parametryzacji "parowania" dokumentów  |        |
| Wymuś konieczność powiązania z dokumentem(ami)    | NIE 👻  |
| Określenie % zgodności sum parowanych dokumentów  |        |
| # - reguła funkcjonalności "GLOBALNY ROZCHÓD"     |        |
| Funkcjonalność "GLOBALNY ROZCHÓD" jest aktywna    | TAK 💌  |
| Monitować zdarzenie wyszukania na innym magazynie | TAK    |

Jak widać na powyższym zrzucie ekranu w regułach związanych z "zachowaniem dokumentu na magazynie" ma dwa parametry :

- czy dany dokument "podlega" funkcjonalności "GLOBALNY STAN / ROZCHÓD"

- czy podczas generowania dokumentu użytkownik ma być informowany o fakcie "pobrania" wskazanej pozycji z magazynu innego niż "macierzysty" magazyn dokumentu.

Teraz możemy przetestować nasze przykładowe ustawienia. W tym celu generuje my dokument Rw z magazynu 0003 (przypominamy, że na magazynie 0001 i 0002 uruchomiliśmy funkcjonalność "GLOBALNY STAN").

|                     | IOWE                                           | - 6 0                                                |            |  |  |  |
|---------------------|------------------------------------------------|------------------------------------------------------|------------|--|--|--|
|                     | Włącz zaznaczanie wielu poz.                   | F7 - Filtr [<br>Sledź <u>c</u> enę sprzedaży : 37,00 | ······] •  |  |  |  |
| INDEKS              | NAZWA KARTOTEKI                                | STAN                                                 | MAGAZYN BI |  |  |  |
| ААААААААААААААА     | TEST "GLOBALNY STAN"                           | 25,                                                  | 00 3       |  |  |  |
| АААААААААААААА      | TEST "GLOBALNY STAN"                           | 100,                                                 | 00 1       |  |  |  |
| ААААААААААААААА     | AAAAAAAAAAAA TEST "GLOBALNY STAN" 50,00 2      |                                                      |            |  |  |  |
| ALUBL-1,5X1500X3000 | ALUBL-1,5X1500X3000 Alum. Blacha 1,5x1500x3000 |                                                      |            |  |  |  |
| ALUBL-1,5X1500X3000 | Alum. Blacha 1,5x1500x3000                     | 49,0                                                 | 00 2       |  |  |  |
| ALUBL-10X1020X2020  | Alum. Blacha10x1020x2020 2017A                 | 4,                                                   | 49 2       |  |  |  |
| ALUBL-10X1520X3020  | Alum. Blacha10x1520x3020                       | 26,0                                                 | 07 2       |  |  |  |

Na powyższym zrzucie ekranu widzimy testową kartotekę o indeksie – <mark>AAAAAAAAAAAAAAAA</mark>, pojawiającą się na magazynie 0003, 0002 i 0001, czyli zgodnie z naszą testową konfiguracją.

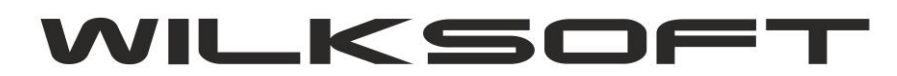

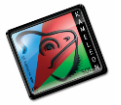

Rozchodujemy ten indeks całkowicie z wszystkich dostępnych magazynów i następnie przeanalizujemy jego ruch ma omawianych magazynach.

|                                             | ROZCHÓD         | - ZLECENIE  |                                  |                 |
|---------------------------------------------|-----------------|-------------|----------------------------------|-----------------|
| Magazyn - F2 [0003]                         | Klient - F3 [ ] |             | RW 🛛                             | 00000183        |
| DANE KLIENTA                                |                 | ▼<br>▼<br>▼ | Data wystawienia Z<br>27-10-2013 | miana<br>V<br>V |
| 001 Lp. AAAAAAAAAAAAAAAAAAAAAAAAAAAAAAAAAAA | Jm.             | szt         | ilość rozchodu                   | 26,000 ^        |
| 002 Lp. AAAAAAAAAAAAAAAAAAAAAAAAAAAAAAAAAAA | Jm.             | szt         | ilość rozchodu                   | 97,000          |
| 003 Lp. AAAAAAAAAAAAAAAAAAAAAAAAAAAAAAAAAAA | Jm.             | szt         | ilość rozchodu                   | 1,000           |
| 004 Lp. AAAAAAAAAAAAAAAAAAAAAAAAAAAAAAAAAAA | Jm.             | szt         | ilość rozchodu                   | 1,000           |
| 005 Lp. AAAAAAAAAAAAAAAAAAAAAAAAAAAAAAAAAAA | Jm.             | szt         | ilość rozchodu                   | 1,000           |
| 006 Lp. AAAAAAAAAAAAAAAAAAAAAAAAAAAAAAAAAAA | Jm.             | szt         | ilość rozchodu                   | 50,000<br>C     |

Podczas zapisu Rw program automatycznie wygenerował dokumenty ZM z odpowiednim komentarzem do jakiego dokumentu zostały wygenerowane. Czyli, można powiedzieć, że funkcjonalność "GLOBALNY STAN" pozwala na rozchód z dowolnych (udostępnionych w konfiguracji) magazynów i automatyczne wygenerowanie w "tle" dokumentów ZM pozwalających w efekcie końcowym na utworzenie dokumentu który obecnie jest tworzony (w naszym przykładzie dokument RW)

|                                                                                                    |                        |                              |        |         |                      |             | DO             | KUMENTY ZM ==  | =>>> [ DODAW/ | ANIE, EDYCJA, DRU | KOWA |
|----------------------------------------------------------------------------------------------------|------------------------|------------------------------|--------|---------|----------------------|-------------|----------------|----------------|---------------|-------------------|------|
| ZM NUMER KOMENTARZ DOKUMENTU   Automatycznie wygenerowany dokument zgodnie z regułą   "GLOBALNY STAN" do dokumentu : RW000000183 z   magazynu 0003 z dnia 27-10-2013 |                        |                              |        |         | ie z regułą<br>183 z |             |                |                |               |                   |      |
|                                                                                                    | Wyłącz I<br>październi | kryterium okres<br>ik / 2013 | òw     | M       | <b>م ب</b>           | ► ୯         | 7 •            |                |               |                   |      |
| Z                                                                                                    | MNUMER                 | DATA WYST.                   | MAG. W | MAG. P. | NETTO [zakup]        | VAT [zakup] | BRUTTO [zakup] | NETTO [ sprz.] | VAT [ sprz.]  | BRUTTO [ sprz.]   |      |
| 0                                                                                                    | 00002309               | 27-10-2013                   | 0001   | 0003    | 1 483,00             | 341,09      | 1 824,09       | 1 483,00       | 341,09        | 1 824,09          |      |
| C                                                                                                    | 00002308               | 27-10-2013                   | 0002   | 0003    | 600,00               | 138,00      | 738,00         | 600,00         | 138,00        | 738,00            |      |
| 0                                                                                                    | 00002307               | 27-10-2013                   | 0001   | 0003    | 1 200,00             | 276,00      | 1 476,00       | 1 200,00       | 276,00        | 1 476,00          |      |
| 0                                                                                                    | 00002306               | 27-10-2013                   | 0003   | 0001    | 12,00                | 2,76        | 14,76          | 12,00          | 2,76          | 14,76             |      |
| 0                                                                                                    | 00002305               | 27-10-2013                   | 0003   | 0001    | 12,00                | 2,76        | 14,76          | 12,00          | 2,76          | 14,76             |      |

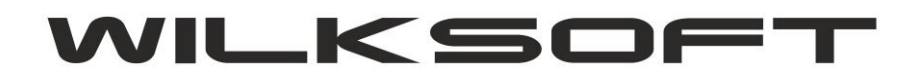

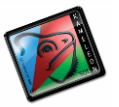

Poniżej zrzut ekranu dla raportu obrotów dokumentów ZM kartoteki służącej jako przykład.

|             |      |            |            |            | 5 10 10 10 10 |       | 2 10 10 10 10 10 10 10 10 10 10 10 10 10 | 1000     |
|-------------|------|------------|------------|------------|---------------|-------|------------------------------------------|----------|
| ZM000002307 | 0003 | 27-10-2013 | 97,000 szt | 0,000      | 12,00         | 0,00  | 1 164,00                                 | 0,00     |
| ZM000002307 | 0001 | 27-10-2013 | 0,000      | 97,000 szt | 0,00          | 12,00 | 0,00                                     | 1 164,00 |
| ZM000002307 | 0003 | 27-10-2013 | 1,000 szt  | 0.000      | 12,00         | 0.00  | 12,00                                    | 0.00     |
| ZM000002307 | 0001 | 27-10-2013 | 0,000      | 1,000 szt  | 0,00          | 12,00 | 0,00                                     | 12,00    |
| ZM000002307 | 0003 | 27-10-2013 | 1,000 szt  | 0,000      | 12,00         | 0,00  | 12,00                                    | 0,00     |
| ZM000002307 | 0001 | 27-10-2013 | 0,000      | 1,000 szt  | 0,00          | 12,00 | 0,00                                     | 12,00    |
| ZM000002307 | 0003 | 27-10-2013 | 1,000 szt  | 0,000      | 12,00         | 0,00  | 12,00                                    | 0,00     |
| ZM000002307 | 0001 | 27-10-2013 | 0,000      | 1,000 szt  | 0,00          | 12,00 | 0,00                                     | 12,00    |
| ZM000002308 | 0003 | 27-10-2013 | 50,000 szt | 0.000      | 12,00         | 0.00  | 600,00                                   | 0.00     |
| ZM000002308 | 0002 | 27-10-2013 | 0,000      | 50,000 szt | 0.00          | 12,00 | 0.00                                     | 600,00   |

Poniżej zrzut ekranu dla raportu obrotów dokumentu RW kartoteki służącej jako przykład.

| RW000000183 | 0003 | 27-10-2013 | 0,000 | 26,000 szt | 0.00 | 12,00 | 0.00 | 312.00   |
|-------------|------|------------|-------|------------|------|-------|------|----------|
| RW00000183  | 0003 | 27-10-2013 | 0,000 | 97,000 szt | 0,00 | 12,00 | 0,00 | 1 164,00 |
| RW000000183 | 0003 | 27-10-2013 | 0,000 | 1,000 szt  | 0,00 | 12,00 | 0,00 | 12,00    |
| RW000000183 | 0003 | 27-10-2013 | 0,000 | 1,000 szt  | 0,00 | 12,00 | 0,00 | 12,00    |
| RW00000183  | 0003 | 27-10-2013 | 0,000 | 1,000 szt  | 0,00 | 12,00 | 0,00 | 12,00    |
| RW000000183 | 0003 | 27-10-2013 | 0,000 | 50,000 szt | 0,00 | 12,00 | 0,00 | 600,00   |